## CARA MENJALANKAN PROGRAM

1. Menjalankan xampp: aktifkan Apache dan MySQL

| XAMPP Control Pane                                                                                                    | l v3.1.0 3.1.0 [ Compiled: Se                                                                                                    | ptember 20th 2012 ]                                                                                                    | The last. Reading (                                                           | -    |           |     |
|----------------------------------------------------------------------------------------------------|----------------------------------------------------------------------------------------------------|----------------------------------------------------------------------------------------------------|-------------------------------------------------------------------------------|------|-----------|-----|
| <b>E3</b> X                                                                                                    | AMPP Control Pa                                                                                                    | nel v3.1.0 3.1.0                                                                                                    | )                                                                             |      | Je Config |     |
| Modules<br>Service Module                                                                                                    | PID(s)                                                                                                    | Port(s) Actions                                                                                                    |                                                                               |      | Netstat   |     |
| Apache                                                                                                    | 3660                                                                                                    | 80, 443 Stop                                                                                                    | Admin Config                                                                  | Logs | Shell     |     |
| X MySQL                                                                                                    | 2456                                                                                                    | 3306 Stop                                                                                                    | Admin Config                                                                  | Logs | Explorer  |     |
| 🔀 FileZilla                                                                                                    |                                                                                                    | Start                                                                                                    | Admin Config                                                                  | Logs | Services  |     |
| Mercury                                                                                                    |                                                                                                    | Start                                                                                                    | Admin Config                                                                  | Logs | 😣 Help    |     |
| X Tomcat                                                                                                    |                                                                                                    | Start                                                                                                    | Admin Config                                                                  | Logs | Quit      |     |
| 10:59:32 PM [main]<br>10:59:32 PM [main]<br>10:59:32 PM [main]<br>10:59:32 PM [main]<br>10:59:32 PM [main]<br>10:59:32 PM [main]<br>10:59:33 PM [main]<br>10:59:33 PM [main]<br>10:59:34 PM [Main]<br>10:59:56 PM [mysq]<br>10:59:56 PM [mysq] | You are not running wi<br>most application stuff<br>there will be a security<br>about running this app<br>XAMPP Installation Di<br>Checking for prerequis<br>All prerequisites found<br>Initializing Modules<br>Starting Check-Timer<br>Control Panel Ready<br>Attempting to start Ap<br>Attempting to start My<br>Status change detecte<br>Status change detected | ith administrator rights!<br>but whenever you do sc<br>(dialogue or things will<br>lication with administra<br>rectory: "c:\xampp\"<br>ites<br>ache app<br>/SQL app<br>ad: running<br>ed: running | This will work for<br>mething with services<br>break! So think<br>tor rights! |      |           | A E |

2. Buka aplikasi browser (firefox, chrome)

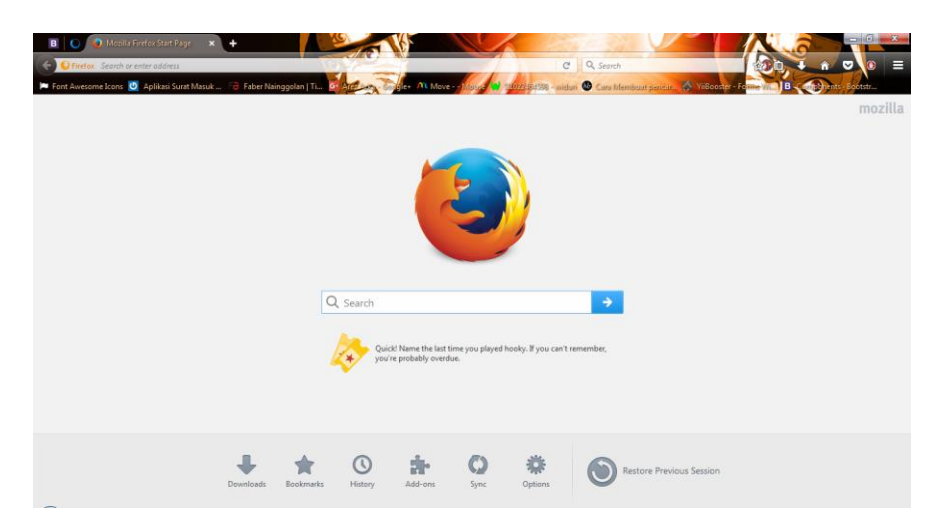

3. Masukan URL: localhost/skripsi3/index.php

| B 📔 🚺 Mozila Firefox Start Page 🗙           | +                                                         | 1. 88                                |                                      | K a         |              |
|---------------------------------------------|-----------------------------------------------------------|--------------------------------------|--------------------------------------|-------------|--------------|
| ← → ① localhost/skrips3/indet.php/          |                                                           | C                                    | 9, Search                            |             | A 🛛 🕽 🗧      |
| 🎾 Font Awesome Icons 🧕 Aplikasi Surat Masuk | 😚 Faber Nainggolan   Ti 📴 Area ang Toggle+ M Move - Marea | 🖠 3 <mark>024</mark> 64598 - viden i | 🕼 Cara Manibust panter ∦ ViBooster - | Forme VIL B | ents Bootstr |
|                                             |                                                           |                                      |                                      |             | mozilla      |

4. Tampil halaman login, masukan username dan password kemudian klik login dan akan muncul tampilan seperti gambar dibawah ini

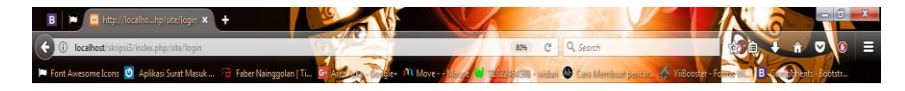

| 4 | usemame  |     |
|---|----------|-----|
|   | Dassword | - i |

5. Tampil halaman utama aplikasi system

| Sela          | mat Datang di Sistem        | Penge | elolaan Surat Masuk dan Keluar BALAI PENGEMBANG | AN KEGIATAN | N BELAJAR (BPKB) YOGYAKARTA | 🛔 Admin 🖌 🕒 Logout |  |  |  |  |  |  |  |
|---------------|-----------------------------|-------|-------------------------------------------------|-------------|-----------------------------|--------------------|--|--|--|--|--|--|--|
| Input         | Data Surat                  |       |                                                 |             |                             |                    |  |  |  |  |  |  |  |
| B             | Input Disposisi             |       | DASHBOARD                                       |             |                             |                    |  |  |  |  |  |  |  |
| ±             | Input Surat Masuk           |       |                                                 |             |                             |                    |  |  |  |  |  |  |  |
| 1             | Input Surat Keluar          |       |                                                 |             |                             |                    |  |  |  |  |  |  |  |
| ⊠             | Input Jenis Surat           |       |                                                 |             |                             |                    |  |  |  |  |  |  |  |
| 24            | input Petugas               |       | 🞿 Surat Masuk                                   | 18          | 🚣 Surat Keluar              | 11                 |  |  |  |  |  |  |  |
| Dafta         | r Data                      |       |                                                 |             |                             |                    |  |  |  |  |  |  |  |
| B             | Daftar Disposisi            |       | Lihat Surat Masuk O                             |             | Lihat Surat Keluar O        |                    |  |  |  |  |  |  |  |
| ±             | Daftar Surat Masuk          |       |                                                 |             |                             |                    |  |  |  |  |  |  |  |
| 1             | Daftar Surat Keluar         |       | 🗠 Line Chart                                    |             |                             |                    |  |  |  |  |  |  |  |
|               | Daftar Jenis Surat          |       |                                                 |             |                             |                    |  |  |  |  |  |  |  |
| *             | Daftar Petugas              |       | 8                                               |             |                             | Surat Masuk        |  |  |  |  |  |  |  |
| Lapo<br>Dispo | ran Data Surat dan<br>osisi |       | 6                                               |             |                             | Disposisi          |  |  |  |  |  |  |  |
| 41            | Surat Masuk                 |       | 4                                               |             |                             | A                  |  |  |  |  |  |  |  |
| 2             | Surat Keluar                |       | 2                                               |             |                             | 0                  |  |  |  |  |  |  |  |
| 4             | Disposisi                   |       | ۰ <u>۰</u>                                      |             | 0                           |                    |  |  |  |  |  |  |  |
|               |                             |       | 0 2008 2009 2010 2011                           | 2012        | 2013 2014 2015              | 2016 2017          |  |  |  |  |  |  |  |

6. Untuk menginput data surat masuk, klik menu input surat masuk dan akan muncul tampilan seperti gambar dibawah ini

| Input Da         | ata Surat                  |                                   |                          |
|------------------|----------------------------|-----------------------------------|--------------------------|
| P                | Input Disposisi            | 🛃 Input Surat Masi                | ık                       |
| ÷                | Input Surat Masuk          |                                   |                          |
| 2                | Input Surat Keluar         | 🖀 Home / 📥 Surat Masuk / 🕼 Inp    | but Surat Masuk          |
|                  | Input Jenis Surat          |                                   |                          |
| <b>4</b> +       | Input Petugas              | Kolom dengan tanda * harus diisi. |                          |
| Daftar D         | Data                       |                                   |                          |
| P                | Daftar Disposisi           | Tanggal Surat *                   | Tanggal Surat            |
| *                | Daftar Surat Masuk         |                                   |                          |
| 2                | Daftar Surat Keluar        | Jenis Surat *                     | =Pilih jenis surat= 💌    |
|                  | Daftar Jenis Surat         | Nomor Surat *                     | Newsy Court              |
| **               | Daftar Petugas             |                                   | Nomor Surat              |
| Lapora           | n Data Surat dan Disposisi | Nomor Surat Dari Luar*            | Nomor Surat Dari Luar    |
| rfti             | Surat Masuk                |                                   |                          |
| 1 <sup>4</sup> 1 | Surat Keluar               | Asal Surat *                      | Asal Surat               |
| (f)              | Disposisi                  | Sifat Surat *                     |                          |
|                  |                            |                                   | =Pilin sitat surat=      |
|                  |                            | Ditujukan Kepada *                | Ditujukan Kepada         |
|                  |                            |                                   |                          |
|                  |                            | Perihal *                         | Perihal                  |
|                  |                            |                                   |                          |
|                  |                            |                                   |                          |
|                  |                            | Deskripsi *                       | Deskripsi                |
|                  |                            |                                   |                          |
|                  |                            |                                   |                          |
|                  |                            | File input *                      | Browse No file selected. |
|                  |                            |                                   |                          |
|                  |                            | DISPOSISI *                       | =Pilih id disposisi=     |
|                  |                            |                                   | D Simon C Parat          |
|                  |                            |                                   | El Simpan                |

7. Untuk menginput data surat keluar klik menu input surat keluar dan akan muncul tampilan seperti gambar dibawah ini

| Input    | Data Surat                  |                                  | luor                     |
|----------|-----------------------------|----------------------------------|--------------------------|
| E        | Input Disposisi             | 🛃 input Surat Ke                 | eluar                    |
| ±        | Input Surat Masuk           | 🖀 Home / 🏦 Surat Keluar / 🕼 In   | iput Surat Keluar        |
| 1        | Input Surat Keluar          |                                  |                          |
|          | Input Jenis Surat           | Kolom dengan tanda * harus diisi |                          |
| 2+       | Input Petugas               |                                  |                          |
| Daftar   | Data                        | Tanggal Surat *                  |                          |
| E        | Daftar Disposisi            | langgar oarat                    | Tanggal surat            |
| <u>.</u> | Daftar Surat Masuk          | Jenis Surat*                     | =Pilih ienis surat=      |
| <b>1</b> | Daftar Surat Keluar         |                                  |                          |
|          | Daftar Jenis Surat          | Nomor Surat *                    | Nomor surat              |
| **       | Daftar Petugas              |                                  |                          |
| Lapor    | an Data Surat dan Disposisi | Sitat Surat *                    | =Pilih sifat surat=      |
| 咍        | Surat Masuk                 | Diberikan Kepada *               | Diharikan kanada         |
| 凸        | Surat Keluar                |                                  |                          |
| 绐        | Disposisi                   | Perihal *                        | Perihal                  |
|          |                             |                                  |                          |
|          |                             |                                  |                          |
|          |                             | Deskripsi *                      | Deskrinsi                |
|          |                             |                                  | Deanipar                 |
|          |                             |                                  |                          |
|          |                             | File input *                     | Browns No file selected  |
|          |                             |                                  | DIOWSE INO THE SELECTED. |
|          |                             | Disposisi *                      | =Pilih id disposisi=     |
|          |                             |                                  |                          |
|          |                             |                                  | 🖺 Simpan 🤤 Reset         |

8. Untuk melihat daftar surat masuk, klik menu daftar surat masuk dan akan muncul tampilan seperti gambar dibawah ini

| Input      | Data Surat                                   | + 0      |                  | .1.          |                |                 |           |                  |                      |         |                                  |                      |
|------------|----------------------------------------------|----------|------------------|--------------|----------------|-----------------|-----------|------------------|----------------------|---------|----------------------------------|----------------------|
| Ľ          | Input Disposisi                              | 🚣 Su     | rat Masi         | JK           |                |                 |           |                  |                      |         |                                  |                      |
| 4          | Input Surat Masuk                            | # Home / | 🕹 Surat Masuk    |              |                |                 |           |                  |                      |         |                                  |                      |
| 1          | Input Surat Keluar                           | Aux      |                  |              |                |                 |           |                  |                      |         |                                  |                      |
|            | put Jenis Surat O Tambah data                |          |                  |              |                |                 |           |                  |                      |         |                                  |                      |
| <b>2</b> 4 | 2 hput Petugas                               |          |                  |              |                |                 |           |                  |                      |         |                                  |                      |
| Dafta      | Daftar Data 🔺 Surat Masuk                    |          |                  |              |                |                 |           |                  |                      |         |                                  |                      |
| 6          | 용 Deflar Disposisi                           |          |                  |              |                |                 |           |                  |                      |         |                                  |                      |
| *          | Daftar Surat Masuk                           | 10 🔻     | J                |              |                |                 |           |                  |                      |         | cari                             |                      |
| *          | Daftar Surat Keluar                          | No Surat | No Surat dr Luar | Asal Surat   | Sifat Surat    | Jenis Surat     | Disposisi | Ditujukan Kepada | Perihal              | Petugas | File                             | Aksi                 |
|            | Dattar Jenis Surat                           | 4        |                  | asd          | Biasa          | Tin             | 2         | asd              | asd                  | Yoel K  | Desa Dermaji.png                 | •21                  |
| Lanor      | uaπar Petugas<br>an Data Surat dan Disposisi | 100      | -                | Balai Satu   | Konfidensial   | Surat Undangan  | 1         | Bpk. Kornelius   | Undangan Rapat PNFI. | Yoel K  | contoh tinjauan pusataka.docx    | •21                  |
| - Copor    | Current Marcula                              | 100      | -                | Kantor BKKBN | Konfidensial   | Surat Pengantar | 3         | Kepala BPKB      | gwert                | Yoel K  | contoh tinjauan pusataka.docx    | •8 <b>8</b>          |
|            | Surat Masuk                                  | 100      | -                | Kantor BKKBN | Rahasia        | Surat Perintah  | 4         | Kepala BPKB      | qwet                 | Yoel K  | contoh tinjauan pusataka.docx    | •21                  |
| 90<br>6h   | Disposisi                                    | 102      | -                | Satuan PPP   | Konfidensial   | Surat Pengantar | 6         | ВРКВ             | 125610012            | Yoel K  | MG.pdf                           | •21                  |
|            |                                              | 111      | -                | Dinas Sosial | Konfidensial   | Surat Undangan  | 5         | вркв             | Undangan xxx.        | Yoel K  | 01. 125610206_COVER.pdf          | •21                  |
|            |                                              | 113      | -                | Balai Satu   | Sangat Rahasia | Surat Perintah  | 1         | Pak ada saja     | Undangan Rapat PNFI. | Yoel K  | Chrysanthemum.jpg                | ***                  |
|            |                                              | 116      | -                | Df kgi       | Konfidensial   | Surat Pengantar | 2         | Pak Siap         | Undangan Rapat PNFI. | Yoel K  | Koala.jpg                        | •21                  |
|            |                                              | 121      | -                | Balai dua    | Konfidensial   | Surat Undangan  | 1         | Ibu Diah         | Undangan Rapat PNFI. | Yoel K  | contoh tinjauan pusataka.docx    | @8\$                 |
|            |                                              | 123      |                  | sadasda      | Konfidensial   | Surat Undangan  | 2         | Pak Diah         | Undangan Rapat PNFI. | Yoel K  | Lighthouse.jpg                   |                      |
|            |                                              |          |                  |              |                |                 |           |                  |                      |         | Showing 1 to 10 of<br>Previous 1 | 18 entries<br>2 Next |

9. Untuk melihat daftar surat keluar, klik menu daftar surat keluar dan akan muncul tampilan seperti gambar dibawah ini

| Input | Data Surat                  | <b>A</b> D-4 | - C            | Calus a         |           |                  |               |               |                               |                  |  |  |  |
|-------|-----------------------------|--------------|----------------|-----------------|-----------|------------------|---------------|---------------|-------------------------------|------------------|--|--|--|
|       | Input Disposisi             | L Dai        | a Surat r      | luar            |           |                  |               |               |                               |                  |  |  |  |
|       | Input Surat Masuk           | # Home / 1   | Surat Keluar   |                 |           |                  |               |               |                               |                  |  |  |  |
| *     | Input Surat Keluar          | at Kebar     |                |                 |           |                  |               |               |                               |                  |  |  |  |
|       | Input Jenis Surat           | O Tambah dat | a .            |                 |           |                  |               |               |                               |                  |  |  |  |
| 4+    | Input Petugas               |              |                |                 |           |                  |               |               |                               |                  |  |  |  |
| Dafta | r Data                      | 1. Surat Kel | uar            |                 |           |                  |               |               |                               |                  |  |  |  |
|       | Daftar Disposisi            |              |                |                 |           |                  |               |               |                               |                  |  |  |  |
| *     | Daftar Surat Masuk          | 10 💌         |                |                 |           |                  |               |               | cari                          |                  |  |  |  |
| *     | Daftar Surat Keluar         | No Surat     | Sifat Surat    | Jenis Surat     | Disposisi | Diberikan Kepada | Perihal       | Deskripsi     | File                          | Aksi             |  |  |  |
|       | Daftar Jenis Surat          | 101          | Sangat Rahasia | Surat Perintah  | 3         | Bpk. lilla       | ABCDEFG.      | ABCDEFG.      | contoh tinjauan pusataka.docx | • 6 2 2          |  |  |  |
| . *   | Daftar Petugas              | 102          | Biasa          | Surat Pengantar | 2         | Pak Insaf        | ABCDEFG.      | ABCDEFG.      | Chrysanthemum.jpg             |                  |  |  |  |
| Lapor | an Data Surat dan Disposisi | 103          | Biasa          | Surat Undangan  | 1         | Bok, Lilla       | ABCDEFG.      | ABCDEFG.      | Penguins.ipg                  | @G±              |  |  |  |
| ත     | Surat Masuk                 | 104          | Konfidensial   | Surat Undangan  | 2         | Pak Lalu         | Abc defo bik  | Abc defa bik  | Penguins ing                  |                  |  |  |  |
| 40    | Surat Keluar                | 105          | Cannad Dahasia | Surat Darintah  | 2         | Pak Cau          | Abs data hik  | Abo defa bik  | Chousestherrow inc            | 0.00             |  |  |  |
| ත     | Disposisi                   | 100          | Sangai Kanasia | Oural Perman    | •         | Pak and          | Abc dely lip. | Abo berg rijk | ch ysannenun.py               | - 24             |  |  |  |
|       |                             | 180          | Kontidensial   | Surat Undangan  | 4         | крк              | qwert         | qwertr        | contoh tnjauan pusataka.dock  | @ L2 8           |  |  |  |
|       |                             | 193          | Biasa          | Surat Pengantar | 1         | Unv. AJ          | qwert         | qwert         | Desert.jpg                    |                  |  |  |  |
|       |                             | 193          | Biasa          | Surat Pengantar | 1         | Unv. AJ          | adad          | adad          | Hydrangeas.jpg                | • 6 🛔            |  |  |  |
|       |                             | 193          | Biasa          | Surat Pengantar | 4         | Unv. AJ          | qwer          | qwer          | Chrysanthemum.jpg             | •66              |  |  |  |
|       |                             | 193          | Biasa          | Surat Pengantar | 4         | КРК              | qwert         | gwert         | contoh tinjauan pusataka.docx | •31              |  |  |  |
|       |                             |              |                |                 |           |                  |               |               | Showing 1 to<br>Previous      | 10 of 11 entries |  |  |  |

10. Untuk melihat laporan surat masuk, klik menu laporan surat masuk dan akan muncul tampilan seperti gambar dibawah ini

|       |                   |          |            |                |                 |                  |                      |                          |         |       | 🔒 Cetak  |
|-------|-------------------|----------|------------|----------------|-----------------|------------------|----------------------|--------------------------|---------|-------|----------|
|       |                   |          |            |                |                 |                  |                      | Tanggal Awal             | s/d     | Tangg | al Akhir |
|       |                   |          |            |                |                 |                  |                      | ==Semua Sifat Surat=     | -       |       |          |
|       |                   |          |            |                |                 |                  |                      | Cari                     |         |       |          |
|       |                   |          |            |                |                 |                  |                      |                          |         |       |          |
| a≗ La | poran Surat Masul | ĸ        |            |                |                 |                  |                      |                          |         |       |          |
| #     | Tanggal Surat     | No Surat | Asal Surat | Sifat Surat    | Jenis Surat     | Ditujukan Kepada | Deskripsi            | File                     |         | Per   | tugas    |
| 1     | 2016-08-02        | 100      | Balai Satu | Konfidensial   | Surat Undangan  | Bpk. Kornelius   | Undangan Rapat PNFI. | contoh tinjauan pusataka | a.docx  | Yo    | el K     |
| 2     | 2015-12-01        | 113      | Balai Satu | Sangat Rahasia | Surat Perintah  | Pak ada saja     | Undangan Rapat PNFI. | Chrysanthemum.jpg        |         | Yo    | el K     |
| 3     | 2016-08-19        | 116      | Df kgi     | Konfidensial   | Surat Pengantar | Pak Siap         | Undangan Rapat PNFI. | Koala.jpg                |         | Yo    | el K     |
| 4     | 2016-06-01        | 123      | sadasda    | Konfidensial   | Surat Undangan  | Pak Diah         | Undangan Rapat PNFI. | Lighthouse.jpg           |         | Yo    | el K     |
| 5     | 2016-06-01        | 124      | Sadai      | Konfidensial   | Surat Undangan  | Kepala BPKB      | Undangan Rapat PNFI. | Penguins.jpg             |         | Yo    | el K     |
| 6     | 2016-08-03        | 121      | Balai dua  | Konfidensial   | Surat Undangan  | Ibu Diah         | Undangan Rapat PNFI. | contoh tinjauan pusataki | a.docx  | Yo    | el K     |
| 7     | 2013-12-05        | 131      | Adbo       | Konfidensial   | Surat Perintah  | adsawdw          | Undangan Rapat PNFI. | Desert.jpg               |         | Yo    | el K     |
| 8     | 2015-03-31        | 102      | Satuan PPP | Konfidensial   | Surat Pengantar | ВРКВ             | 125610012            | MG.pdf                   |         | Yo    | el K     |
| 9     | 2016-06-01        | 211      | Satuan     | Konfidensial   | Surat Perintah  | ВРКВ             | 12345                | contoh tinjauan pusataka | a.docx  | Yo    | el K     |
| 10    | 2009-07-31        | 213      | Satuan PPP | Rahasia        | Surat Perintah  | ВРКВ             | Undangan Rapat PNFI. | contoh tinjauan pusataki | a.docx  | Yo    | el K     |
| 11    | 2016-09-01        | 153      | КРК        | Biasa          | Surat Undangan  | ВРКВ             | akhgadkvkhsgdk       | Pemusik BaJem Adi Suci   | pto.pdf | Yo    | el K     |

🔁 Laporan Surat Masuk

11. Untuk melihat laporan surat keluar, klik menu laporan surat keluar dan akan muncul tampilan seperti gambar dibawah ini

|       |                    |           |                |                 |                  |               |            |                      |     | 🖨 Cetak       |
|-------|--------------------|-----------|----------------|-----------------|------------------|---------------|------------|----------------------|-----|---------------|
|       |                    |           |                |                 |                  |               |            | Tanggal Awal         | s/d | Tanggal Akhir |
|       |                    |           |                |                 |                  |               |            | ==Semua Sifat Surat  | -   | •             |
|       |                    |           |                |                 |                  |               | 1          | Cari                 |     |               |
| 🕹 Laj | poran Surat Keluar |           |                |                 |                  |               |            |                      |     |               |
| #     | Tanggal Surat      | No. Surat | Sifat Surat    | Jenis Surat     | Diberikan Kepada | Deskripsi     | File       |                      |     | Petugas       |
| 1     | 2016-08-02         | 101       | Sangat Rahasia | Surat Perintah  | Bpk. liilla      | ABCDEFG.      | contoh tir | njauan pusataka.docx |     | Yoel K        |
| 2     | 2016-03-01         | 102       | Biasa          | Surat Pengantar | Pak Insaf        | ABCDEFG.      | Chrysant   | Chrysanthemum.jpg    |     | Yoel K        |
| 3     | 2016-08-13         | 103       | Biasa          | Surat Undangan  | Bpk. Lilla       | ABCDEFG.      | Penguins   | jpg                  |     | Yoel K        |
| 4     | 2014-03-31         | 104       | Konfidensial   | Surat Undangan  | Pak Lalu         | Abc defg hijk | Penguins   | .jpg                 |     | Yoel K        |
| 5     | 2016-07-06         | 105       | Sangat Rahasia | Surat Perintah  | Pak Situ         | Abc defg hijk | Chrysant   | hemum.jpg            |     | Yoel K        |
| 6     | 2017-01-01         | 193       | Biasa          | Surat Pengantar | Unv. AJ          | qwert         | Desert.jp  | g                    |     | Yoel K        |
| 7     | 2017-01-01         | 193       | Biasa          | Surat Pengantar | Unv. AJ          | adad          | Hydrange   | eas.jpg              |     | Yoel K        |
| 8     | 2017-01-01         | 193       | Biasa          | Surat Pengantar | Unv. AJ          | qwer          | Chrysant   | hemum.jpg            |     | Yoel K        |
| 9     | 2017-01-01         | 193       | Biasa          | Surat Pengantar | КРК              | qwert         | contoh tir | njauan pusataka.docx |     | Yoel K        |
| 10    | 2017-01-01         | 193       | Biasa          | Surat Pengantar | КРК              | qwer          | contoh tir | njauan pusataka.docx |     | Yoel K        |
| 11    | 2008-02-01         | 180       | Konfidensial   | Surat Undangan  | KPK              | qwertr        | contoh tir | njauan pusataka.docx |     | Yoel K        |

🔁 Laporan Surat Keluar